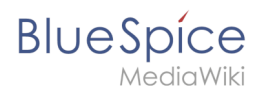

Setup:Installation Guide/System Preparation /Windows/PHP Manager

## Contents

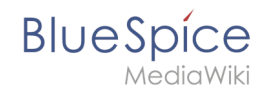

# Setup:Installation Guide/System Preparation/Windows/PHP Manager

A quality version of this page, approved on 2 August 2021, was based off this revision.

### Contents

| 1 | Download               | . 3 |
|---|------------------------|-----|
| 2 | Installing PHP Manager | . 4 |
| 3 | Next step              | . 5 |

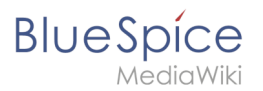

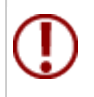

PHP Manager conveniently integrates PHP into your IIS installation. The steps listed here are required.

#### Download

In Internet Explorer, open the official download page on iis.com (1). Click "Download this extension" (2).

| (i) This site uses of                                                                                                    | (i) This site uses cookies for analytics, personalized con Uand ads. By continuing to browse this site, you agree to this use.                                                                                                    |                                                                                                    |                     |                                        |                       |                       |        | Learn more |  |  |
|----------------------------------------------------------------------------------------------------|----------------------------------------------------------------------------------------------------|----------------------------------------------------------------------------------------------------|---------------------|----------------------------------------|-----------------------|-----------------------|--------|------------|--|--|
| Microsoft St                                                                                                    |                                                                                                    |                                                                                                    |                     |                                        | Search all of IIS.NET | Search all of IIS.NET |        |            |  |  |
| IS Home                                                                                                    | Manage                                                                                                    | Downloads                                                                                                    | Learn               | Reference                              | Solutions             | Blogs                 | Forums |            |  |  |
| Il Downloads Comn                                                                                                    | nunity Contributed                                                                                                    | Downloads Microsof                                                                                                    | t Supported Dov     | wnloads Free Web                       | Platform Installer    |                       |        |            |  |  |
|                                                                                                    |                                                                                                    |                                                                                                    |                     |                                        |                       |                       |        |            |  |  |
| me > Downloads > Cor                                                                                                    | mmunity Contributed                                                                                                    | Downloads > DHD Manaou                                                                                                    | er 150 for IIS 10   |                                        |                       |                       |        |            |  |  |
| ome > Downloads > Cor                                                                                                    | mmunity Contributed                                                                                                    | Downloads > PHP Manage                                                                                                    | er 1.5.0 for IIS 10 |                                        |                       |                       |        |            |  |  |
| ome > Downloads > Cor                                                                                                    | mmunity Contributed                                                                                                    | Downloads > PHP Manage                                                                                                    | er 1.5.0 for IIS 10 |                                        |                       |                       |        |            |  |  |
| ome > Downloads > Cor                                                                                                    | 150 for US                                                                                                    | Downloads > PHP Manage                                                                                                    | er 1.5.0 for IIS 10 | Developed                              | h:                    |                       |        |            |  |  |
| HP Manager                                                                                                    | 1.5.0 for IIS                                                                                                    | Downloads > PHP Manage                                                                                                    | er 1.5.0 for IIS 10 | Download t                             | his extension         | 2                     |        |            |  |  |
| ome > Downloads > Cor<br>'HP Manager<br>, This is a Community Cont                                                                   | nmunity Contributed                                                                                                    | Downloads > PHP Manage                                                                                                    | er 1.5.0 for IIS 10 | Download t                             | his extension         | 2                     |        |            |  |  |
| HP Manager<br>This is a Community Cont                                                                                               | mmunity Contributed 1<br>1.5.0 for IIS<br>tributed Download<br>Host App                                                                                                    | Downloads > PHP Manage<br>10                                                                                                    | er 1.5.0 for IIS 10 | Download t<br>Get official downloads w | his extension         | 2                     |        |            |  |  |
| HP Manager<br>, This is a Community Cont<br>ategory<br>iccense                                                                       | 1.5.0 for IIS<br>tributed Download<br>Host App<br>Free                                                                                                    | Downloads > PHP Manage                                                                                                    | er 1.5.0 for IIS 10 | Download t<br>Get official downloads w | his extension         | 9                     |        |            |  |  |
| HP Manager<br>, This is a Community Cont<br>ategory<br>iccense<br>upported by                                                        | 1.5.0 for IIS<br>Host App<br>Free<br>Knowled                                                                                                    | Downloads > PHP Manage<br>10<br>Dications, Manage<br>ge base, Forums                                                                     | er 1.5.0 for IIS 10 | Download t<br>Get official downloads w | his extension         | 2                     |        |            |  |  |
| Anne + Downloads + Cor<br>HP Manager<br>, This is a Community Cont<br>Category<br>icense<br>supported by<br>Vorks With               | mmunity Contributed I<br>1.5.0 for IIS<br>ributed Download<br>Host App<br>Free<br>Knowled<br>IIS 7, IIS :                                                                                                    | Downloads > PHP Manage<br>10<br>Dications, Manage<br>ge base, Forums<br>7.5, IIS &, IIS &, IIS 10                                        | er 1.5.0 for IIS 10 | Download t                             | his extension         | 2                     |        |            |  |  |
| ame + Downloads + Cor<br>HP Manager<br>, This is a community Cont<br>ategory<br>icense<br>upported by<br>forks With<br>ocumentation  | International and a second second sec | Downloads > PHP Manage<br>10<br>dications, Manage<br>ge base, Forums<br>7.5, IIS &, IIS &, IIS 10<br>lager 1.5.0 for IIS 10 Doc          | er 1.5.0 for IIS 10 | Download t                             | his extension         | 0                     |        |            |  |  |
| Ame + Downloads + Cor<br>HP Manager<br>This is a Community Cont<br>Conse<br>upported by<br>Vorks With<br>Documentation<br>Updated on | Host App<br>Host App<br>Free<br>Knowled<br>UIS 7, IIS<br>PHP Mar<br>May 31, 2                                                                                                    | Downloads + PHP Manage<br>10<br>vilcations, Manage<br>ge base, Forums<br>7.5, IIS 8, IIS 85, IIS 10<br>ager 1.5.0 for IIS 10 Doc<br>2018 | er 1.5.0 for IIS 10 | Download t                             | his extension         | 2                     |        |            |  |  |

Confirm the following dialog with "OK":

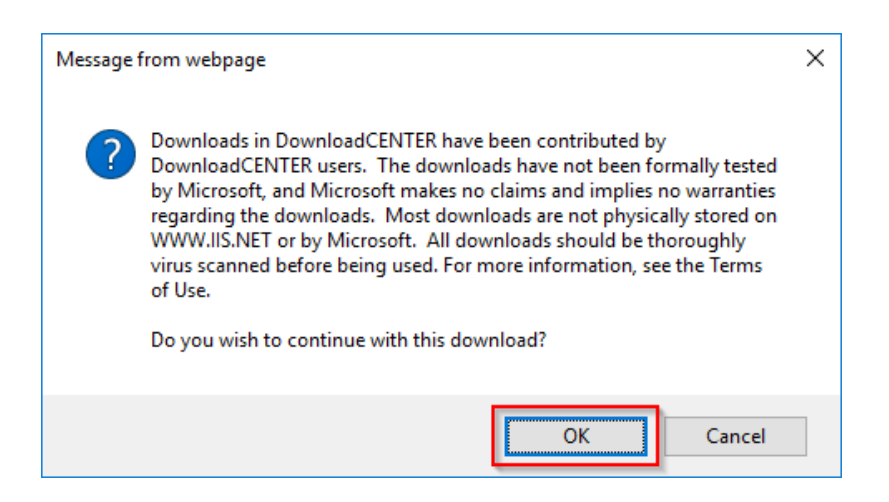

Follow the further download instructions and download the installation package to your hard disk.

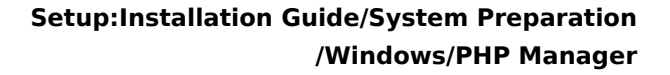

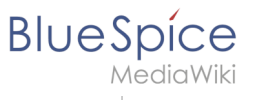

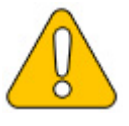

Please note that the download on your Windows server with Internet Explorer only works if you have configured the Internet Explorer Advanced Security Settings in the Server Manager. Please note the technical documentation from Microsoft.

#### Installing PHP Manager

Open the downloaded PHPManagerForIIS\_V1.5.0.msi file.

Start the installation by clicking "Next >":

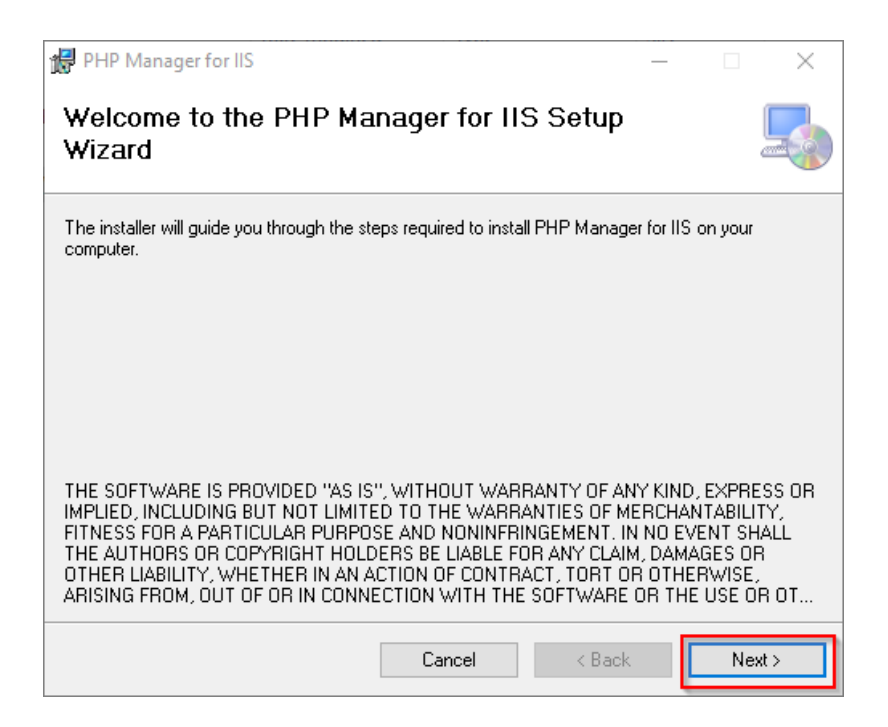

Confirm the license (1) and click on "Next >" (2):

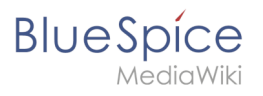

| PHP Manager for IIS —                                                                                                    | $\times$ |
|----------------------------------------------------------------------------------------------------|----------|
| License Agreement                                                                                                    |          |
| Please take a moment to read the license agreement now. If you accept the terms below, click '<br>Agree'', then ''Next''. Otherwise click ''Cancel''. | 1        |
| The MIT License (MIT)                                                                                                    | ^        |
| Copyright (c) 2016 Ronald Carter                                                                                                    |          |
| Permission is hereby granted, free of charge, to any person obtaining a copy                                                                          |          |
| of this software and associated documentation files                                                                                                   |          |
| (the "Software"), to deal<br>in the Software without restriction, including without<br>limitation the rights                                          | ¥        |
| O I Do Not Agree                                                                                                    |          |
| Cancel < Back 2 Next >                                                                                                    |          |

The installation is now executed and completed without further confirmation. You can close the setup program when finished:

| 🔀 PHP Manager for IIS                                                   | _      |      | $\times$ |
|-------------------------------------------------------------------------|--------|------|----------|
| Installation Complete                                                   |        |      |          |
| PHP Manager for IIS has been successfully installed.                    |        |      |          |
| Click "Close" to exit.                                                  |        |      |          |
|                                                                         |        |      |          |
|                                                                         |        |      |          |
|                                                                         |        |      |          |
|                                                                         |        |      |          |
| Please use Windows Update to check for any critical updates to the .NET | Framew | ork. |          |
| Cancel < Back                                                           |        | CI   | ose      |

#### Next step

If you have completed all steps successfully, you can delete the previously downloaded "PHPManagerForIIS\_V1.5.0.msi" file from your hard disk and continue to the next step "PHP 7.3".